お客様各位

株式会社アイ・オー・データ機器

## Windows98へのインストール手順

弊社製品CardDock/DV,CardDock/98,CardDock2-EX/DV,CardDock2-EX/98, CardDock2-IN/DVをお買い上げいただき、誠にありがとうございます。

CardDockを接続したままWindows98をインストールした場合

- セットアップ途中の"ハードウェアのセットアップと最終設定を行っています。"の 中の『ハードウェアの設定』でPCカードウィザードが起動されますが、[キャ ンセル]ボタンで実行を中止してください。
- その後セットアップが終了し、Windows98が起動しましたら、
   『コントロールパネル』 『システム』で「システムのプロパティ」を立ち上げます。
   "デバイスマネージャ"タブをクリックし、 "PCICまたは互換PCMCIA
   コントローラ "を選択し、削除してください。
   終わりましたら、下記の手順でWindows98ヘインストールしてください。

Windows98インストール後にCardDockを接続、または上記実行後の場合。

- 1 『コントロールパネル』 『ハードウェアの追加』を選択します。 『新しいハードウェアの追加ウィザード』に行きます。 [次へ]ボタンをクリックしてください。
- 2 "システムにあるプラグアンドプレイ機器を検索します。 "と表示されます。 [次へ]ボタンをクリックしてください。

## 3 検索が終わると 「新しいハードウェアを自動的に 検出しますか」と 表示されますので、 「いいえ(一覧から選択する)」 を選んで[次へ]をクリック してください。

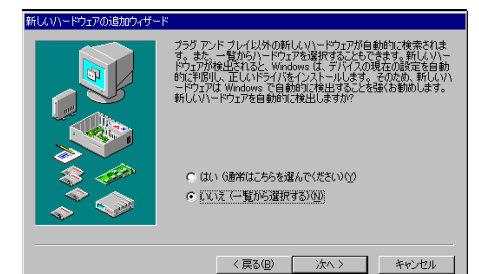

「1/ンストールするハードウェアの種類を選
んでください。」と表示され
ましたら、"PCMCIAソケット"を
選択し、[次へ]ボタンを
クリックしてください。

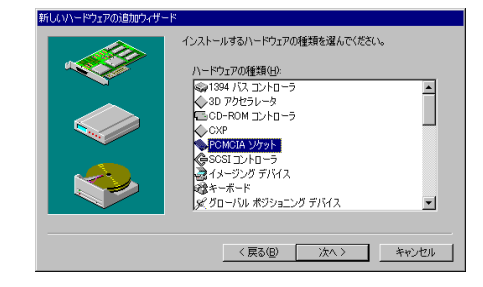

<u>5</u> ハードウェアの " 製造元 " と " モデル " を選択します。 A)CardDock/DVとCardDock/98

- ・製造元(共通) I-O DATA DEVICE, INC.
- ・モデル(CardDock/DV) I-O DATA CardDock/DV PCカート アダプタボート
- ・モデル(CardDock/98) I-O DATA CardDock/98 PC Card Adapter Board

を選択し、 [次へ]ボタンをクリックし、そのままのへお進みください。

B)その他のCardDockの場合

それぞれに付属のサポートソフトディスクをパソコンに挿入し、 [ディスク使用]ボタンをクリックしてください。

| 新しいハー                                                                 | ドウェアの追加ウィザー                                            | *                           |                                    |                        |                              |
|-----------------------------------------------------------------------|--------------------------------------------------------|-----------------------------|------------------------------------|------------------------|------------------------------|
|                                                                       | ハードウェアの製造デ<br>一覧にない場合、ま<br>ださい。それでも表示                  | とモデルを選<br>たはインストー<br>されない場合 | んでください。<br>ル ディスクをお持<br>は、「戻る」 をクリ | ちの場合は、[ディ<br>ックして別の種類す | スク使用] をクリックしてく<br>5選択してください。 |
| 製造元(<br>(標準 P<br>Cirrus L<br>Compaq<br>Databoo<br>IEM<br>IBM<br>Intel | M):<br>CMCIA K547%)<br>ogic<br>I<br>k<br>TA DEVICE,INC | €ቻル<br>▲<br>■               | ( <u>D</u> ):<br>)ATA CardDock     | x/DV PC力一ド ₮           | ダブタボード                       |
|                                                                       |                                                        |                             |                                    |                        | ディスク使用(出)                    |
|                                                                       |                                                        | [                           | く戻る( <u>B</u> )                    | 次へ>                    | キャンセル                        |

 サポートソフト内のWin95

 フォルダを指定し、
 [次へ]ボタンをクリックして
 ください。
 Windows98のインストール
 ですが、Windows95用の
 ドライバがそのまま使用でき
 ますので、Win95フォルダを指定してください。

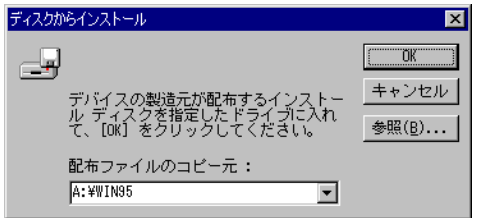

- 例 A:¥WIN95(フロッピーディスクがAの場合)
- ⑧ 「次の設定でハードウェアをインストールで きます。」と表示されます。 [次へ]ボタンをクリックして ください。

| ◇ 次の設定で、パ            | ードウェアをインスト                 | ールできます。                   |                          |              |
|----------------------|----------------------------|---------------------------|--------------------------|--------------|
| 警告:このハー<br>性があります。こ  | ドウェアは一覧のリ!<br>レビュータを再起動    | ソースを使用するよ<br>bする前に 「デバイフ  | うに設定されていた<br>(マネージャ]でこ   | はい可能<br>れらの設 |
| 定を変更するこ<br>バイス マネージ  | とができます。 コン<br>e] タブをクリックして | トロール パネルの [<br>ください。ハードウェ | システム]をクリック<br>アの設定の変更(   | して F<br>こついて |
| 詳しくは、ハード<br>要なソフトウェア | ウェアに付属するマ<br>のインストールを続     | ニュアルを参照して<br>けるには、D次へJを   | ください。 ハードウ<br>クリックしてください | CPCob<br>,   |
|                      |                            |                           |                          | 100 1        |
| リソースの種類              | 03E0 - 03E1                |                           | E 10                     | 1 <u>19</u>  |
|                      |                            |                           |                          |              |
|                      |                            |                           |                          |              |
|                      |                            |                           |                          |              |
|                      |                            |                           |                          |              |
|                      |                            |                           |                          | -            |

 
 ここで、必要なファイルが コピーされます。 「sscdock.vxdが見つかりません でした。」というメッセージが 表示された場合、 サポートソフトのWin95フォルダ を指定してください。

 それ以外のファイルが「見つかり ませんでした。」といわれたと きは、Windows98のCD-ROMを 入れてください。

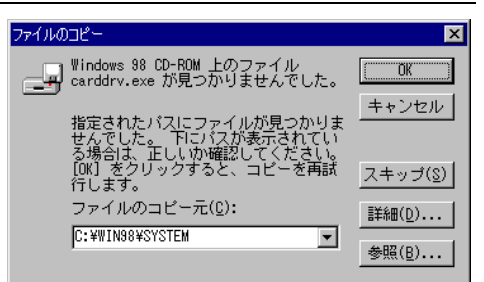

- 10 インストールが終わると、 「PCカ-ドデバイス用のWindows ドライバがインストールされました。」 と表示されますので、 [完了]ボタンをクリックして ください。
- PC カード デバイス用の Windows ドライバがインストールされました。

   PC カード デバイス用の Windows ドライバがインストールされました。

   PC カード デバイス用の Windows ドライバがインストールされました。

   PC カード デバイス用の Windows ドライバがインストールされました。

   PC カード デバイス用の Windows ドライバがインストールされました。

   PC カード デバイス用の Windows ドライバがインストールされました。

   PC カード デバイス用の Windows ドライバがインストールされました。

   PC カード デバイス用の Windows ドライバがインストールされました。

   PC カード デバイス風 どとり サート・がん 要可ない場合は、ほからしまい。

   PC カード デバイス風 どとり サート・がん 要可ない場合は、ほからしまい。

   PC カード デバイス などら サート・がん 単同ない場合は、ほからしまい。

   PC カード デバイスの どとり サート・がん 単同ない場合は、ほからしまい。

   PC カード デバイスの どとり サート・がん 単同ない場合は、ほからしまい。

   PC カード デバイスの どとり サート・がん 単同ない場合は、ほからしまいました。

   PC カード デバイスの どとり サート・がん 単のない場合は、

   PC カード デバイスの どとり サート・がん 単同ない場合は、

   PC カード デバイスの 上外

   PC カード デバイスの 上外

   PC カード デバイスの 上外

   PC カード ディンクト
- 11 「PCカード(PCMCIA)ウィザード」が 開いたら、"いいえ"を 選択し、[次へ]ボタンを クリックしてください。

PC カード (PCMCIA) ウィザード

新しいハードウェアの追加ウィサ

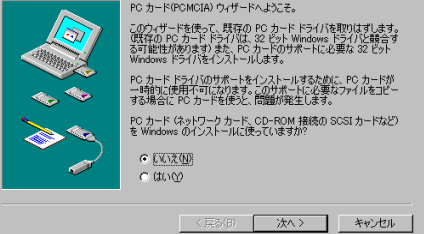

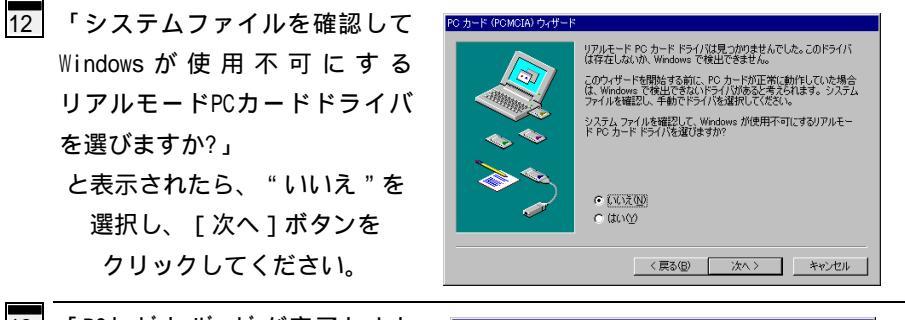

- 13
   「PCカ-ト・ウィザ・ト・が完了しまし
   P0カ-F GONGAD 04/9-F

   た。」と表示されたら、
   [完了]ボタンをクリックしてください。
- 『コントロートハ゜ネル』 『システム』で『システムのプロパティ』を立ち上げてください。
   そして、"デ パイスマネージ ャー"タブをクリックしてください。

< 戻る(B) 完了 キャンセル

15 "種類別に表示"を選択し、PCMCIAyケットの下にあるCardDockを 確認します。

CardDockを表すアイコンに

<u>×印が付いていない</u>なら、 [キャンセル]ボタンで終了してください。 インストールは終了です。以下の手順は読み飛ばしてください。 <u>×印が付いていた</u>ら、

CardDockを選択し、 [プロパティ]ボタンをクリックしてください。 そのまま、16へとお進みください。

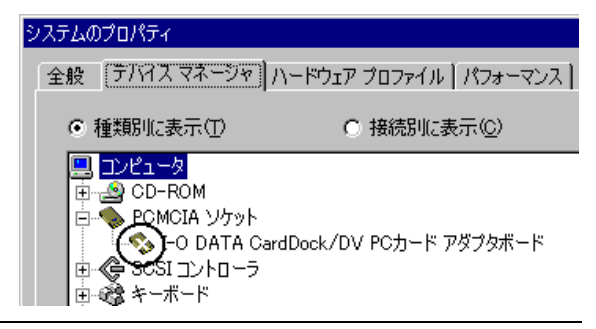

「デバイスを使用可能にする」
 ボタンをクリックしてください。

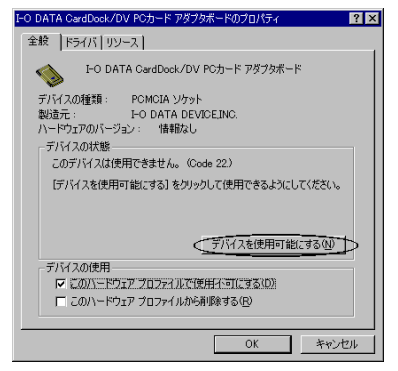

17 「PCカ-ト゛(PCMCIA) ウィザード」が Potr=F @00004024#=F 開いたら、"いいえ"を 選択し、[次へ]ボタンを クリックしてください。

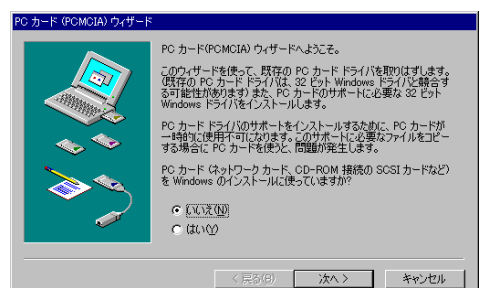

リアルモード PC カード ドライバは見つかりませんでした。このドライバ は存在しないか、Windows で検出できません。

このウィザードを開始する前に、PCカードが正常に動作していた場合 は、Windows で検出できないドライバがあると考えられます。システム ファイルを確認し、手動でドライバを選択してださい。

システム ファイルを確認して、Windows が使用不可にするリアルモー ド PC カードドライバを選びますか?

〈戻る(8) 次へ〉 キャンセル

PC カード (PCMCIA) ウィザー

18 「システムファイルを確認して Windows が使用不可にする リアルモードPCカードドライバ を選びますか?」 と表示されたら、"いいえ"を 選択し、[次へ]ボタンを クリックしてください。

19 「PCカードウィザードが完了しまし た。」と表示されましたら、 [完了]ボタンをクリックして ください。

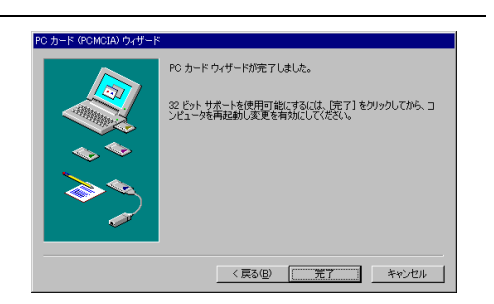

• (102N)

C (\$0)(2)

以上で、Windows98へのインストールは終了です。

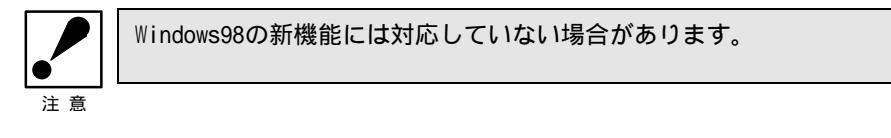